| Modul   | Statens Refusion                            |
|---------|---------------------------------------------|
| Emne    | Udtræk af anmodninger til fleksjobordningen |
| Rolle   | Sagsbehandler                               |
| Version | 7.11.1                                      |

Denne vejledning beskriver, hvordan du udtrækker anmodninger til indberetning hos Fleksjobordningen. For at en anmodning kan udtrækkes, skal anmodningen have status 'Klar til indberetning' eller 'Klar til efterregulering'. Du skal derfor sørge for, at anmodningerne for det specifikke kvartal for alle medarbejdere i fleksjob der skal indberettes til fonden, har status 'Klar til indberetning'.

| Trin                                              | Forklaring                                                                                                    | Navigation                                                                                                    |
|---------------------------------------------------|----------------------------------------------------------------------------------------------------|----------------------------------------------------------------------------------------------------|
| Tilgå rapport til<br>udtræk                       | Klik på menupunktet ' <b>Rapporter</b> ' og<br>vælg derefter ' <b>Udtræk til</b><br>fleksjobordningen'.                                                                                                    | Rapporter V<br>Aktindsigt<br>Kunderapport<br>Refusionsoversigt<br>Udtræk til fleksjobordningen                                                                                                    |
| Liste over<br>anmodninger, der<br>kan indberettes | Du kan derefter se listen over de<br>anmodninger for kvartalet, der har<br>status ' <b>Klar til indberetning</b> ' og dermed<br>kan udtrækkes til indberetning af<br>fonden.<br>Alle anmodninger er som default valgt til<br>at blive medtaget i filen, der udtrækkes.<br>Hvis der er en eller flere anmodninger,<br>du ikke ønsker medtaget, fjernes<br>hakket. | Name         Off         Dispersion         Name         Name |
| Godkend<br>anmodninger til<br>indsendelse         | Klik på ' <b>Godkend valgte</b><br>indberetninger'.                                                                                                    | Godkend valgte indberetninger                                                                                                    |
| Oversigt over<br>indsendelser                     | Du kan nu se en ny indsendelse med status ' <b>Afventer indberetning</b> '.                                                                                                    | Indeendelser + *read:1.ker/2707 Researchereng                                                                                                    |
| Fold oplysninger<br>for indsendelsen<br>ud        | Klik på '+' ud for indsendelsen.                                                                                                    | + Periode: 1. Kvartal 2023                                                                                                    |
| Download fil                                      | Klik på ' <b>Download som CSV-fil</b> ' og<br>gem filen.                                                                                                    | Download som CSV-fil                                                                                                    |
| Log ind på<br>Fleksbarsel.dk                      | Log ind i Fleksjobordningen på<br>www.fleksbarsel.dk og vælg den<br>institution, som du skal indberette for.                                                                                                    |                                                                                                    |

| Trin                                                                   | Forklaring                                                                                                    | Navigation                                       |
|------------------------------------------------------------------------|----------------------------------------------------------------------------------------------------|--------------------------------------------------|
| Udfyld<br>medarbejdernes<br>oplysninger fra fil                        | For at uploade filen fra Statens Refusion skal du klikke på ' <b>Udfyld fra fil</b> '.                                                                                                    | Udfyld fra fil 😢                                 |
| Vælg fil                                                               | Klik derefter på ' <b>Vælg fil</b> ', for at vælge<br>den fil der skal uploades.                                                                                                    | Fil:<br>Vælg fil Der er ikke valgt nogen fil     |
| Godkend at du<br>ønsker at tilføje<br>medarbejderne til<br>listen      | Klik derefter på ' <b>Tilføj medarbejdere</b><br><b>fra fil</b> ' for at indlæse filen til<br>Fleksjobordningen.                                                                                                 | Tilføj medarbejdere fra fil                      |
| Angiv om listen<br>supplerer tidligere<br>indsendelse for<br>kvartalet | Hvis listen du har udtrukket, supplerer<br>en tidligere indsendelse for samme<br>kvartal, skal du angive flueben ud for<br>' <b>Supplerer tidligere indsendt blanket</b> '.                                      | □ Supplerer tidligere indsendt blanket           |
| Beregn refusion                                                        | Klik derefter på ' <b>Beregn</b> '.                                                                                                    | Beregn                                           |
| Angiv eventuelle<br>kommentarer                                        | Du har mulighed for at angive<br>kommentarer til din indberetning, inden<br>du afslutter.                                                                                                    |                                                  |
| Afslut<br>indberetning                                                 | Afslut din indberetning ved at klikke på<br>' <b>Afslut indberetning</b> '.                                                                                                    | Afslut indberetning                              |
| Angiv filen som<br>modtaget eller<br>afvist i Statens<br>Refusion      | Når upload er færdig på fleksbarsel.dk,<br>skal du i Statens Refusion, markere<br>indsendelsen som modtaget af<br>fleksjobordningen, ved at benytte<br>knappen ' <b>Marker som modtaget af</b><br><b>fond</b> '. | Marker som modtaget af fond<br>Marker som afvist |
|                                                                        | Hvis fleksjobordningen afviser<br>indberetningen, skal du i stedet vælge<br>' <b>Marker som afvist</b> '.                                                                                                    |                                                  |
| Når pengene<br>modtages                                                | Når du har modtaget pengene fra<br>fleksjobordningen, skal du finde<br>indsendelsen frem igen, og derefter<br>vælge ' <b>Marker som godkendt af fond</b> '.                                                      | Marker som godkendt af fond                      |
|                                                                        | Alle anmodninger i indsendelsen får<br>derefter registreret modtaget refusion<br>der er lig med den forventede refusion<br>og anmodningen får status ' <b>Periode</b><br><b>afsluttet</b> '.                     |                                                  |
| Afslag på refusion                                                     | Hvis fleksjobordningen sender et afslag<br>på refusion, skal du markere<br>indsendelsen som afslået.                                                                                                    | Marker som afslået                               |
|                                                                        | Alle anmodninger i indsendelsen bliver sat tilbage i status ' <b>Klar til</b> indberetning'.                                                                                                    |                                                  |